# IDO-EVB3020 Debain系统使用手册

1 硬件资源概况

1.1 开发板照片

- 1.2 硬件资源及设备节点
- 2 电源及调试接口
  - 2.1 供电电源
  - 2.2 调试串口
  - 2.3 SSH 调试

2.4 程序下载

- 3 功能测试及接口使用方法
  - 3.1 Ethernet
  - 3.2 WiFi
  - 3.3 蓝牙
  - 3.4 EC20
  - 3.5 USB OTG
  - 3.6 USB HOST
  - 3.7 MIPI 摄像头
  - 3.8 RS232/RS485
  - 3.9 RTC
  - 3.10 ADC 按键
  - 3.11 ADC IN
  - 3.12 DO
  - 3.13 CAN
  - 3.14 喇叭
  - 3.15 模拟MIC
  - 3.16 PDM

### 1 硬件资源概况

1.1 开发板照片

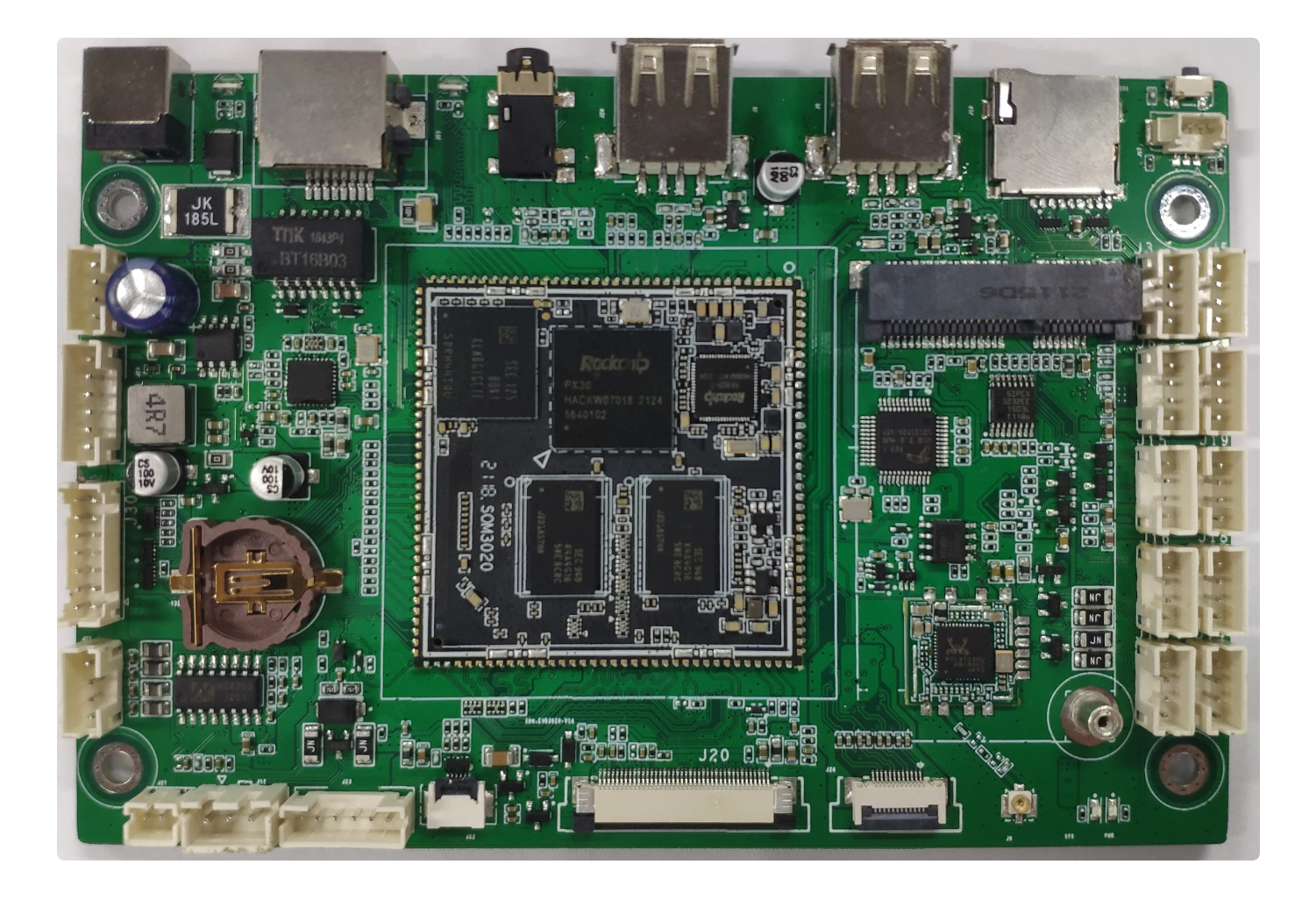

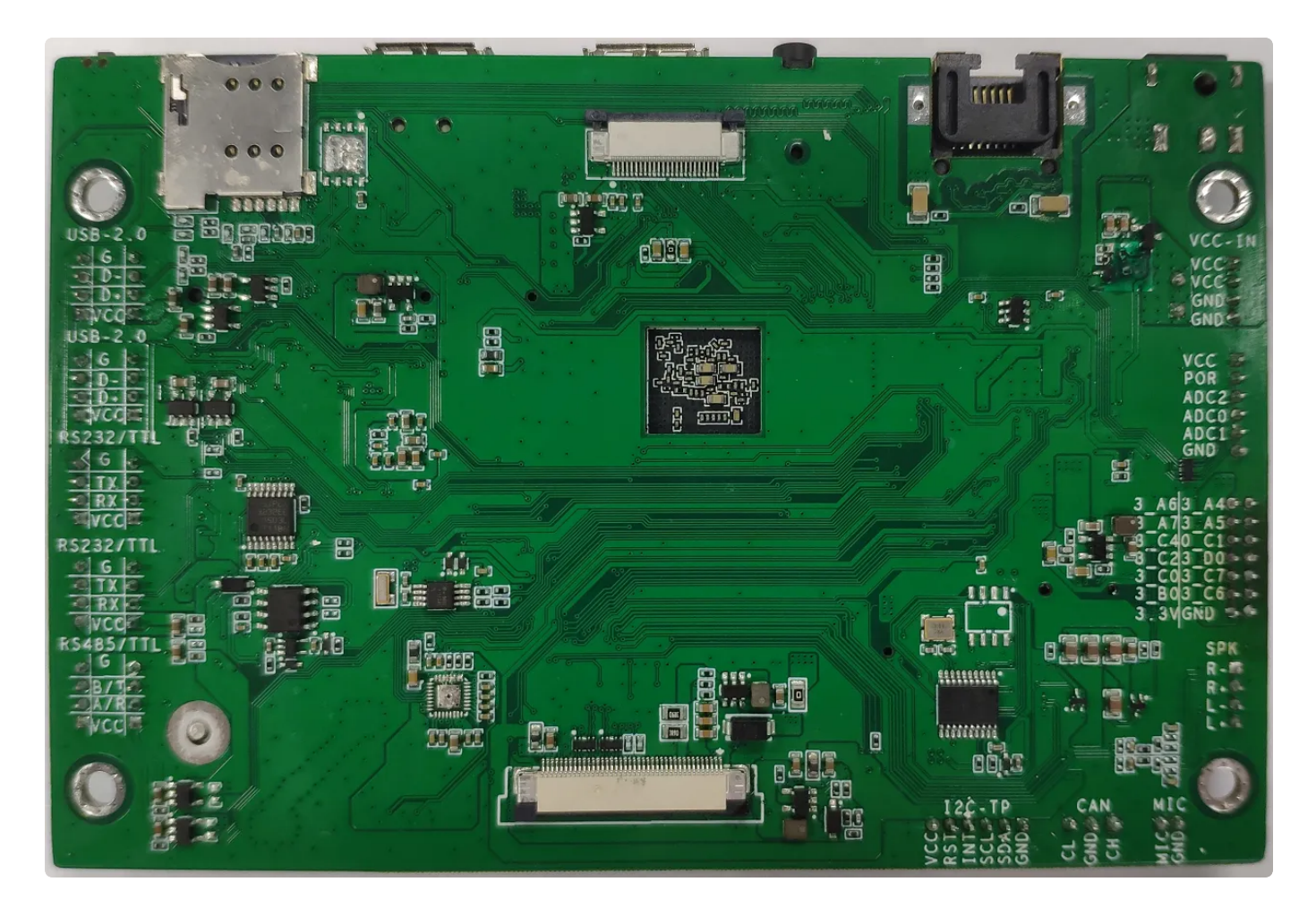

### 1.2 硬件资源及设备节点

| 序号 | 名称       | 描述                                        | 设备节点         |
|----|----------|-------------------------------------------|--------------|
| 1  | 内核版本     | 4.4.189                                   |              |
| 2  | 文件系统     | Debian / Buildroot                        |              |
| 3  | 内存       | DDR4 (1GB/2GB选配)                          |              |
| 4  | 存储       | eMMC 5.1<br>(8GB/16GB/32GB/128<br>GB 可选配) | /dev/mmcblk1 |
| 5  | 供电       | 12V DC @2A                                |              |
| 6  | 显示       | MIPI 、LVDS                                |              |
| 7  | USB OTG  | USB 2.0 OTG X 1                           |              |
| 8  | USB HOST | USB 2.0 Type-A X 1<br>USB 2.0 PH-4 X 1    |              |

| 9  | TF Card | Micro SD 卡                   | /dev/mmcblk0                                                                                                   |
|----|---------|------------------------------|----------------------------------------------------------------------------------------------------|
| 10 | 以太网     | 自适应10/100/100Mbps以<br>太网     | eth0                                                                                                    |
| 11 | WiFi/BT | RT8723DU                     | wlan0、hci0                                                                                                    |
| 12 | 4G      | 支持MiniPCIE座子接口的<br>4G模组,EC20 |                                                                                                    |
| 13 | 扬声器     | 双声道 4Ω3W 扬声器                 |                                                                                                    |
| 14 | 耳机      | 3.5mm 耳机                     |                                                                                                    |
| 15 | CAN     | spi转CAN X 1                  | can0                                                                                                    |
| 16 | 摄像头     | OV5648 mipi摄像头               |                                                                                                    |
| 17 | RTC     | HYM8563                      | /dev/rtc0                                                                                                    |
| 18 | RS232   | RS232 X 4                    | /dev/ttyS0<br>/dev/ttyS1<br>/dev/ttyS4<br>/dev/ttyS5                                                           |
| 19 | RS485   | RS485 X 2                    | /dev/ttyS2 (调试串口和RS485 2选1)<br>/dev/ttyS3                                                                      |
| 20 | 调试串口    | TTL X 1                      | /dev/ttyFIQ0                                                                                                   |
| 21 | ADC按键   | 1路                           | /dev/input/event1                                                                                              |
| 22 | ADC IN  | 2路                           | /sys/bus/iio/devices/iio\:device0/in_vo<br>ltage0_raw<br>/sys/bus/iio/devices/iio\:device0/in_vo<br>ltage1_raw |

# 2 电源及调试接口

2.1 供电电源

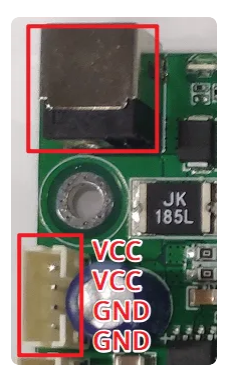

开发板12V @2A DC供电,有 DC 母座和 PH2.0-4 排针两种电源输入接口,接口位置如上图所示。

2.2 调试串口

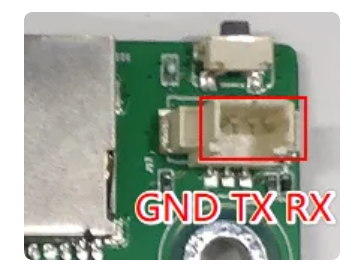

调试串口为 TTL 电平,开发板接口为 MX1.25 接线端子,使用 USB 转串口模块连接 PC 调试终端。 串口参数: 波特率 115200、数据位 8bit、无校验位、停止位 1bit。

| Port:      | COM8   | $\sim$ | Flow control |
|------------|--------|--------|--------------|
| Baud rate: | 115200 | ~      | DTR/DSR      |
| Data bits: | 8      | $\sim$ | XON/XOFF     |
| Parity:    | None   | $\sim$ |              |
| Stop bits: | 1      | $\sim$ |              |

### 2.3 SSH 调试

| 用户名    | 密码     |
|--------|--------|
| linaro | linaro |

### 2.4 程序下载

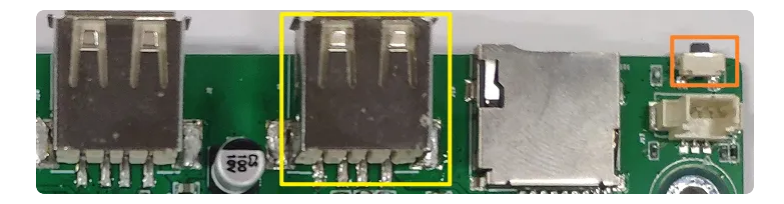

上图橙色框内为 recovery 按键, 黄色框内为 OTG 接口。开发下载固件需要将设备切换为 Loader 模式, Loader 模式的操作流程方法如下:

- 1. 断开开发板供电电源;
- 2. 使用数据线连接开发板和PC端的USB接口;
- 3. 按下 recovery 按键;
- 4. 开发板供电;

以上步骤正常操作,在烧录工具界面下端会显示"发现一个LOADER设备",点击界面的"固件"按键,在系统文件资源管理器中选择烧录固件;加载完成后,点击"升级"按键开始下载程序,烧录完成开发板将会重新启动。

| 🔀 瑞芯微开发工具 v2.69                           | _ | × |
|-------------------------------------------|---|---|
| 下载镜像 升级固件 高级功能                            |   |   |
| 固件 升级 切换 擦除Flash                          |   |   |
| 固件版本: 8.1.276 Loader版本: 1.15 芯片信息: RKPX30 |   |   |
| 固件:                                       |   |   |
|                                           |   |   |
|                                           |   |   |
|                                           |   |   |
|                                           |   |   |
| 发现一个LOADER设备                              |   |   |

## 3 功能测试及接口使用方法

3.1 Ethernet

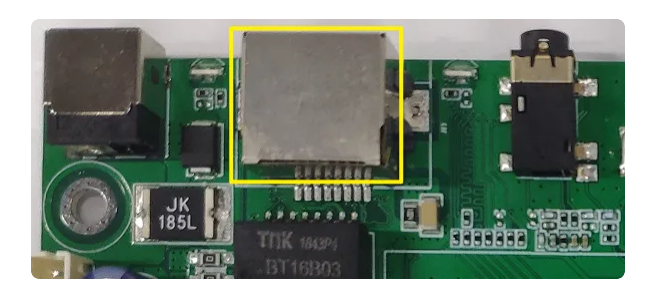

开发板具有一路自适应 10/100Mbps 以太网接口。

网络设备节点: eth0

IP设置方式:默认IP地址分配方式为 dhcp,只需要将以太网接口连接路由器即可为开发板动态分配 IP 地址。

#### 3.2 WiFi

开发板板载USB WiFi 模块为RTL8723DU。

网络设备节点: wlan0

联网方法: Debian系统可在界面上配置SSID和密码连接附近的WiFi路由。

#### 3.3 蓝牙

开发板板载USB WiFi+蓝牙二合一模块RTL8723DU

设备节点: hci0

蓝牙标准: 蓝牙4.2双模

连接方法: Debian系统可在界面上可以搜索附近的蓝牙并连接, 软件如下图所示:

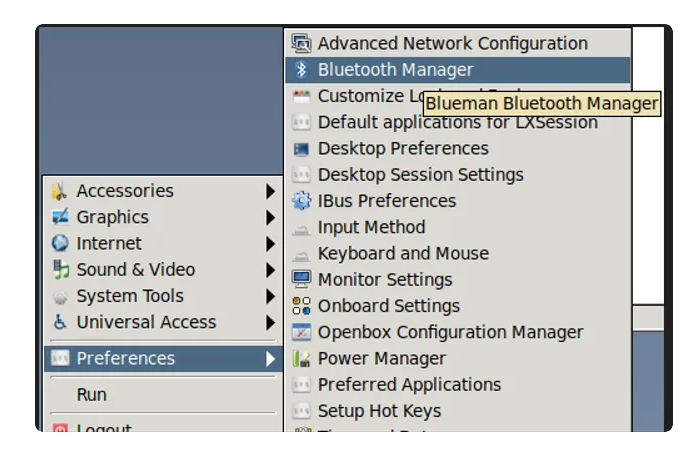

#### 3.4 EC20

系统默认适配了 EC20 4G模块,支持自动拨号上网。使用 4G 功能前,需要先在板载 MINI PCI-E 接口 插入 EC20 模块,在卡槽插入 SIM 卡,并连接好 4G 天线以保证信号的稳定。

系统已适配有EC20 网络连接管理工具quectel-CM的拨号服务,服务默认为enable状态,并上电开机自动运行。

服务关闭和重启方法如下: 关闭服务:

| •                |                                                                                                    | Bash |
|------------------|----------------------------------------------------------------------------------------------------|------|
| 1<br>2<br>3<br>4 | #停止拨号服务<br>systemctl stop ec20-dialup.service<br>#停止开机自启动<br>systemctl disable ec20-dialup.service |      |

开启服务:

| • |                                      | Bash |
|---|--------------------------------------|------|
| 1 | #开启拨号服务                              |      |
| 2 | systemctl start ec20-dialup.service  |      |
| 3 | #开启开机自启动                             |      |
| 4 | systemctl enable ec20-dialup.service |      |

服务重启:

| • |                                      | Bash |
|---|--------------------------------------|------|
| 1 | systemctl reload ec20-dialup.service |      |

正常拨号成功后,usb0将会分配到ip地址,此时可以测试是否能够正常ping通外网,

如: ping www.baidu.com -I usb0,可以只对4G功能测试是否正常。

```
usb0: flags=4291<UP,BROADCAST,RUNNING,NOARP,MULTICAST> mtu 1500
inet 10.124.213.207 netmask 255.255.255.224 broadcast 10.124.213.223
inet6 fe80::eccf:d8ba:7f6c:7964 prefixlen 64 scopeid 0x20<link>
ether fa:24:d9:83:e9:ca txqueuelen 1000 (Ethernet)
RX packets 4 bytes 1258 (1.2 KiB)
RX errors 0 dropped 0 overruns 0 frame 0
TX packets 45 bytes 6072 (5.9 KiB)
TX errors 0 dropped 0 overruns 0 carrier 0 collisions 0
```

### 3.5 USB OTG

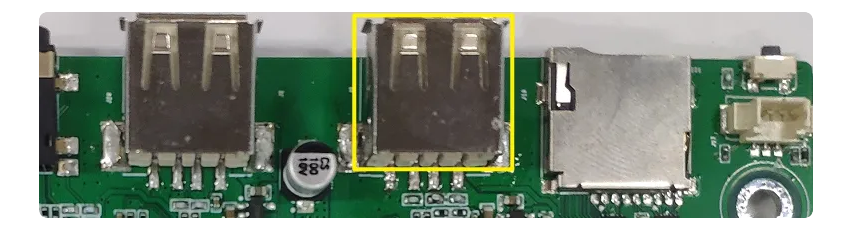

当 OTG 接口在上电时已使用 USB 数据线连接 PC 端的 USB 口,此接口会自动切换为 Device 模式,在 此模式下可通过 ADB 的方式来调试开发板。当USB OTG 接口没有链接USB数据线或连接U盘设备时,开 始自动切换为 Host 模式。USB OTG 执行应用层调用写设备节点的方式控制接口的 Device 和 Host 模 式,设置方法如下:

| •                |                                                                                        | Bash |
|------------------|----------------------------------------------------------------------------------------|------|
| 1<br>2<br>3<br>4 | #设置为Host模式<br>echo HOST > /dev/otg_mode<br>#设置为Device模式<br>echo DEVICE > /dev/otg_mode |      |

### 3.6 USB HOST

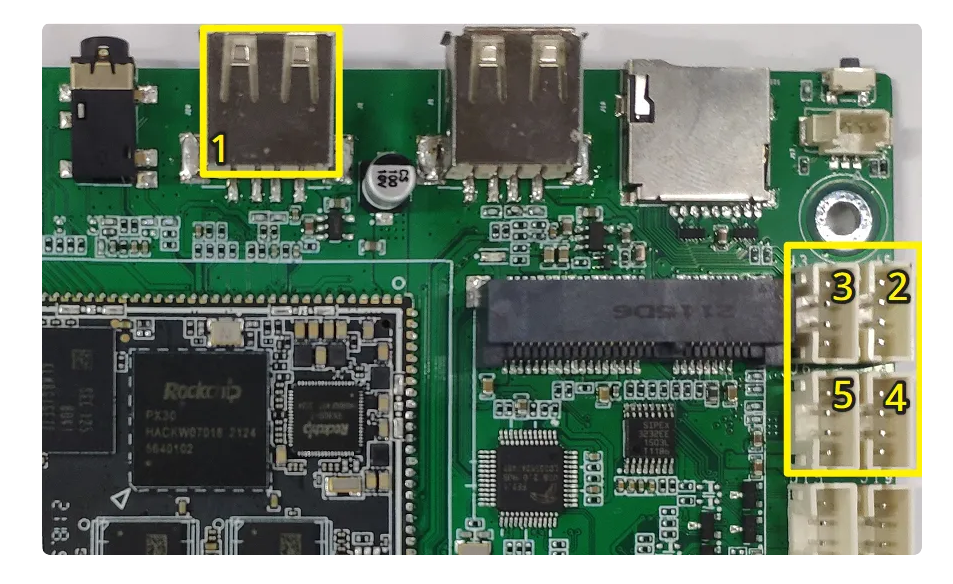

开发板共有5路USB HOST 2.0接口,启动一路为Type A 接口,另外四路为 PH2.0-4 端子。支持挂载U 盘,USB摄像头、USB鼠标等标准USB设备。

| 开发板每一路USB HOST均可通过软件控制接口的供电, | 接口对应列表如下: |
|------------------------------|-----------|
|------------------------------|-----------|

| 序号 | 位置     | 接口                                  |
|----|--------|-------------------------------------|
| 1  | TYPE-A | /sys/class/leds/usb1_pwr/brightness |
| 2  | J5     | /sys/class/leds/usb2_pwr/brightness |
| 3  | J3     | /sys/class/leds/usb3_pwr/brightness |
| 4  | J4     | /sys/class/leds/usb4_pwr/brightness |
| 5  | J6     | /sys/class/leds/usb5_pwr/brightness |

以Type A接口USB HOST 供电控制为例,控制方法如下:

Bash
 #开电
 echo 1 > /sys/class/leds/usb1\_pwr/brightness
 #断电
 echo 0 > /sys/class/leds/usb1\_pwr/brightness

### 3.7 MIPI 摄像头

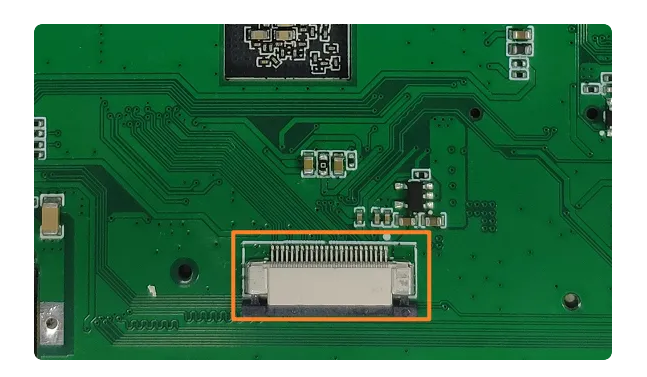

系统默认支持OV5648 MIPI摄像头模组,接口位置如上图所示。

摄像头节点为: /dev/video0

摄像头可以使用系统自带的软件 Cheese 打开摄像头测试。软件的位置如下图所示:

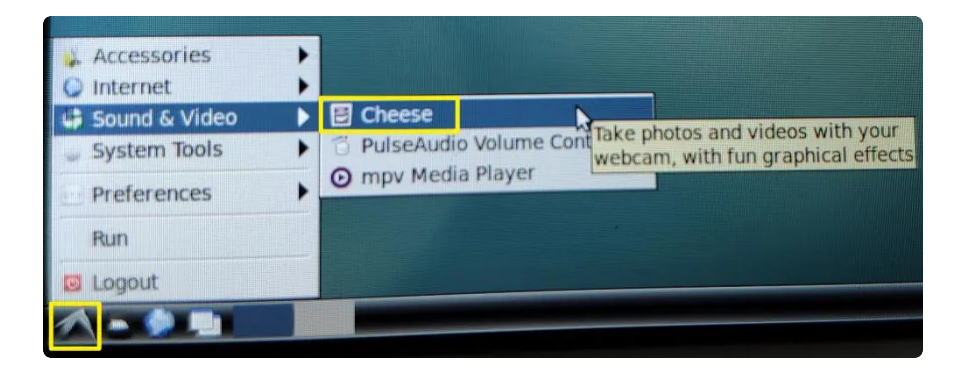

### 3.8 RS232/RS485

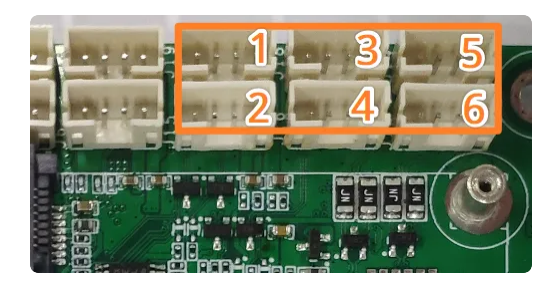

开发共有4路RS232和两路RS485,均可通过修改硬件贴片变更为TTL电平,接口设备节点如下表所示:

| 序号 | 接口位置 | 电平    | 串口设备节点     |
|----|------|-------|------------|
| 1  | J19  | RS232 | /dev/ttyS0 |
| 2  | J15  | RS232 | /dev/ttyS1 |
| 3  | J18  | RS232 | /dev/ttyS4 |
| 4  | J16  | RS232 | /dev/ttyS5 |
| 5  | J14  | RS485 | /dev/ttyS3 |

| 6 | J13 | RS485 | /dev/ttyS2 (默认此接口不开启, | 配置为调试串口) |
|---|-----|-------|-----------------------|----------|
|   |     |       | •                     |          |

#### 其中RS485接口可以通过软件控制VCC供电,供电接口如下所示:

| 序号 | 接口位置 | 控电节点                                   |
|----|------|----------------------------------------|
| 1  | J13  | /sys/class/leds/rs485_vout1/brightness |
| 2  | J14  | /sys/class/leds/rs485_vout2/brightness |

#### 以J13端口的VCC供电控制为例,控制方法如下

| •                |                                                                                                    | Bash |
|------------------|----------------------------------------------------------------------------------------------------|------|
| 1<br>2<br>3<br>4 | <pre>#断电 echo 0 &gt; /sys/class/leds/rs485_vout1/brightness #开启 echo 1 &gt; /sys/class/leds/rs485_vout1/brightness</pre> |      |

### 3.9 RTC

RTC时间读取和设置方法如下 读取RTC硬件时间

| •      |                                                 | Bash |
|--------|-------------------------------------------------|------|
| 1<br>2 | # hwclock -r<br>2021-10-26 13:45:31.969877+0000 |      |

设置系统时间

| • |                                 | Bash |
|---|---------------------------------|------|
| 1 | # date -s "2021-10-26 21:40:00" |      |
| 2 | Tue Oct 26 21:40:00 UTC 2021    |      |

#### 将时间写入RTC

| • |              | Bash |
|---|--------------|------|
| 1 | # hwclock -w |      |

### 3.10 ADC 按键

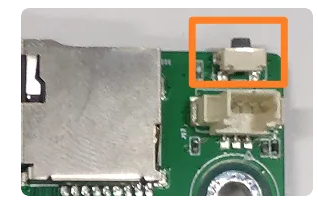

ADC按键在系统启动后可作为普通按键使用。 设备节点:/dev/input/event2 键值:KEY\_VOLUMEUP

### 3.11 ADC IN

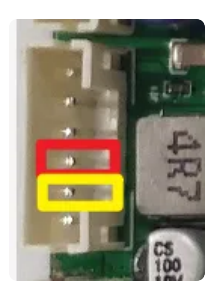

#### 开发板引出两路10bit有效位的数模转化器,参考电源为1.8V,读取接口如下

| 序号 | 位置 | 接口                                                    |
|----|----|-------------------------------------------------------|
| 1  | 红色 | cat /sys/bus/iio/devices/iio\:device0/in_voltage0_raw |
| 2  | 黄色 | cat /sys/bus/iio/devices/iio\:device0/in_voltage1_raw |

### 3.12 DO

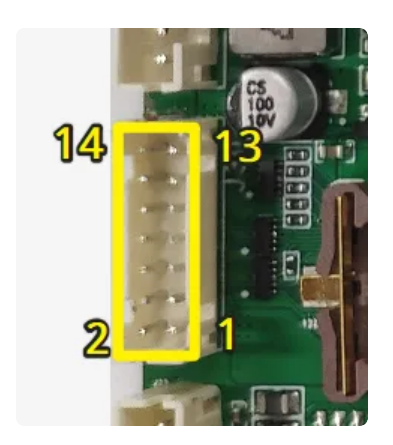

#### 开发DO接口如上图所示,接口定义见下表:

| 序号 | IO       | 控制节点   |
|----|----------|--------|
| 1  | VCC 3.3V | 3.3V供电 |

| 2      | GND       | 系统地                                                                            |
|--------|-----------|--------------------------------------------------------------------------------|
| 3 ~ 13 | DO1 -DO12 | /sys/class/leds/do1/brightn<br>ess<br>~<br>/sys/class/leds/do12/bright<br>ness |

以DO1为例,控制DO1输出高低电平的方法如下:

| •                |                                                                                                    | Bash |
|------------------|----------------------------------------------------------------------------------------------------|------|
| 1<br>2<br>3<br>4 | <pre>#输出高电平 echo 1 &gt; /sys/class/leds/do1/brightness #输出低电平 echo 0 &gt; /sys/class/leds/do1/brightness</pre> |      |

### 3.13 CAN

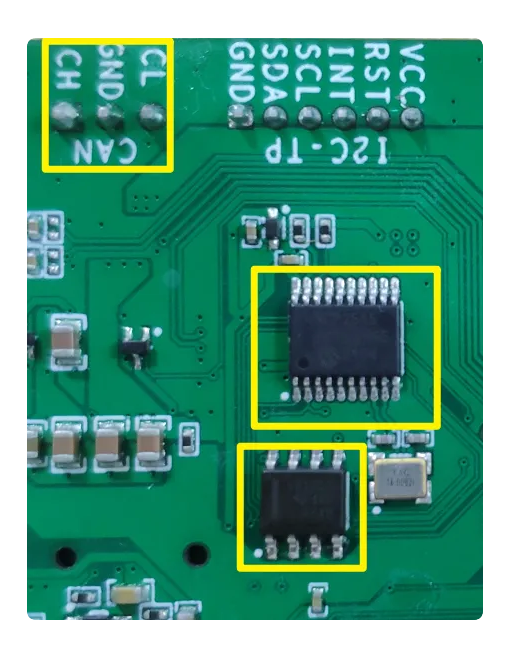

开发板使用 MCP2515-I IC实现 SPI转CAN,在使用之前先确认开发板硬件电路是否贴有此MCP2515和 CAN收发器芯片,芯片位置如上图所示。

默认 can0 接口状态为 down,需要设置 can 参数并执行 up 操作后才能执行收发。测试时可 将开发板 的 can 接口与另外一块开发板 can 接口互连,或者连接 USB 转 can 工具,收发双方 设置相同的波特率 等参数来测试接口功能。

关闭

•

#### 1 ifconfig can0 down

#### 设置参数,波特率 125000 (最大支持 1Mbps)

| • |                                                             | Bash |
|---|-------------------------------------------------------------|------|
| 1 | ip link set can0 type can bitrate 125000 triple-sampling on |      |

#### 开启

| • |                  | Bash |
|---|------------------|------|
| 1 | ifconfig can0 up |      |

#### 接收

|                | • |
|----------------|---|
| 1 candump can0 | 1 |

#### 发送

| • |                                   | Bash |
|---|-----------------------------------|------|
| 1 | cansend can0 5A1#1122334455667788 |      |

PC端使用CANTest软件+USB转CAN模块,实现CAN数据的收发。

Bash

| CANTest                                      | t - [USBCA           | N1 设备:0 通                                | 道:0]                                                 |                          |                          |                              |                                                                                          | _                                |            | $\times$ |
|----------------------------------------------|----------------------|------------------------------------------|------------------------------------------------------|--------------------------|--------------------------|------------------------------|------------------------------------------------------------------------------------------|----------------------------------|------------|----------|
| 选择设备                                         | F 帧ID显示              | 示方式: 十六试                                 | #制 ▼格式:真                                             | [实ID(ID靠右对               | 齐) 🔻                     | <b>建</b> 继续显示                | 〒 🔢 🦓 滾动 💭 🖩                                                                             | 示帧数 💋                            | Languag    | e•       |
| USBCAN1                                      | <b>殳备:0 通道:</b>      | 0 ×                                      |                                                      |                          |                          |                              |                                                                                          |                                  |            | 4 Þ 🗙    |
| 4. 滤波设置                                      | 多启动 3                | 。停止 🐹 关闭                                 | 团 🛸定位 🎈 清雪                                           | 空 🔐保存 💼                  | 设备操作•                    | 2 接收时间标                      | 祝• 🕜 隐藏发送帧 🔾                                                                             | 显示发送帧                            | <b>OBC</b> |          |
| 序号                                           | 传输方向                 | 时间标识                                     | 帧ID                                                  | 帧格式                      | 帧类型                      | 数据长度                         | 数据(HEX)                                                                                  |                                  |            | ^        |
| 00000000<br>00000001<br>00000002<br>00000003 | 发送<br>发送<br>接收<br>接收 | 19:56:3<br>19:56:3<br>19:56:5<br>19:56:5 | 0x00000000<br>0x00000000<br>0x000005a1<br>0x000005a1 | 数据帧<br>数据帧<br>数据帧<br>数据帧 | 标准帧<br>标准帧<br>标准帧<br>标准帧 | 0x08<br>0x08<br>0x08<br>0x08 | 00 01 02 03 04 05 0<br>00 01 02 03 04 05 0<br>11 22 33 44 55 66 7<br>11 22 33 44 55 66 7 | 06 07<br>06 07<br>77 88<br>77 88 |            | <i>~</i> |
| 基本操作                                         |                      |                                          |                                                      |                          |                          |                              |                                                                                          |                                  |            |          |
| 发送方                                          | 式:<br>「正常发           | 送                                        | ● 每次发送单                                              | 帧 C 🕯                    | 每次发送 10                  | 帧                            | □ 帧ID每发送一帧                                                                               | 贞递增                              |            |          |
| 帧类                                           | 型: 标准帧<br>式: 数据帧     | i <u>-</u>                               | 帧ID(HEX)<br>发送次数                                     | : 00000000<br>: 1        | -<br>数据(HEX)<br>-<br>每次发 | ): 00 01 02<br>过送间隔(ms)      | : 03 04 05 06 07                                                                         | <b>发送</b><br>停止                  |            |          |
| 基本操作                                         | 高级操作                 |                                          | 发                                                    | 送耗时(s): 0.00             | 02 发                     | 送帧数: 2                       | 接收帧数:                                                                                    | 2                                | 清空讨        | 十数       |

### 3.14 喇叭

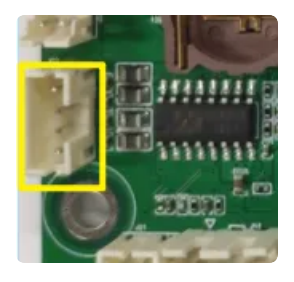

喇叭接口位置如上图所示 音频播放测试

| • |                 | Bash |
|---|-----------------|------|
| 1 | aplav music.wav |      |

## 3.15 模拟MIC

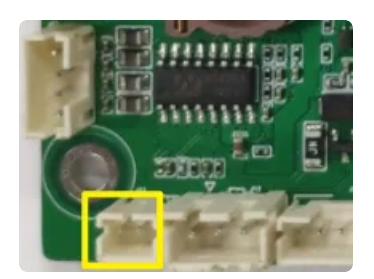

录音测试

### 3.16 PDM

PDM功能硬件上需要连接外部扩展4MIC阵列

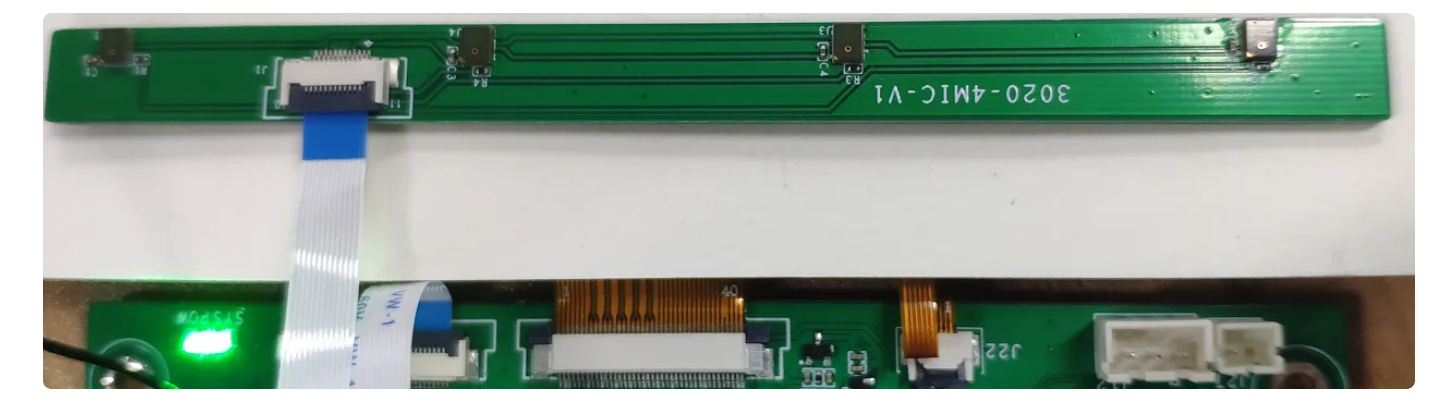

#### 录音测试

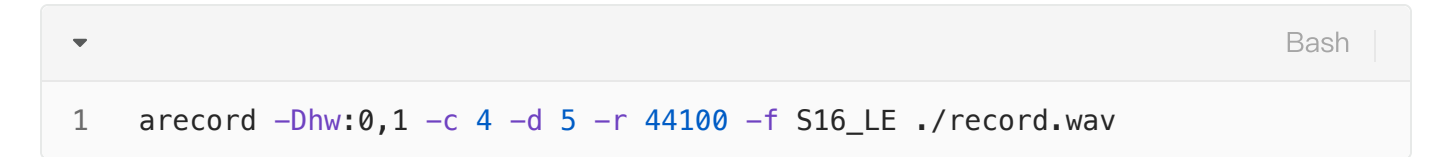